## Script Nurse process – this process is the same as before using NZePS

Do not use the Medtech "Print and Park" function (double handling of script and double use of paper).

The nurse details need to be set up for NZePS with the correct prescriber role. Example below.

| Electron                | nic Prescribing Setup                                 |                          |                 |
|-------------------------|-------------------------------------------------------|--------------------------|-----------------|
| Practice S<br>ePrescrib | etup Activate Staff Aud<br>ing Activate Staff Manager | dit                      |                 |
| Activate                | Prescriber                                            | Location                 | Prescriber Role |
|                         | Dr B Beta                                             | Ministry of Health NZePS | Doctor          |
|                         | Dr J G Baker                                          | Ministry of Health NZePS | Doctor          |
|                         | Dr Joan Wilson                                        | Ministry of Health NZePS | Doctor          |
|                         | Dr Percival Chapman                                   | Ministry of Health NZePS | Doctor          |
| •                       | Dr Sam Entwistle                                      | Ministry of Health NZePS | Doctor          |
| •                       | Nurse Maud Dee                                        | Ministry of Health NZePS | Nurse           |

When the script nurse creates the script for the prescriber it does generate an ePrescription as at the point of selecting PRINT the ePrescription is sent to the broker.

Upon the prescriber reviewing the script, if no amendments are required (mostly will be the case) the prescriber signs the paper copy. If the prescriber needs to AMEND the ePrescription they can find the ePrescription in the patients daily record and select it to amend and print the new amended script and destroy the incorrect amended paper copy of the script. It is also automatically CANCELLED in the background in the NZePS broker.

The author of the ePrescription can been easily identified in Medtech32 - Below screen shots showing the ePrescription generated by Nurse Maude for Dr Sam Entwistle and then an amended one showing Dr Sam Entwistle as the author and prescriber.

Nurse Maude - details as NMD in front of the ePrescription barcode and listed under the patient daily record.

| Υ. |                                                                    |           |
|----|--------------------------------------------------------------------|-----------|
|    | Source View Patient Medication                                     | 83        |
|    | Main Dispensing Audit GMS: A                                       | <b>\4</b> |
|    | Drug: Citalopram 20 Mg Tablet                                      |           |
|    | Mitte: 30 tablet Period: 1 mth Amount:                             |           |
|    | Directions: Take 1 tds mane                                        | ^         |
| 3  |                                                                    | *         |
| Η  | Repeats: 0                                                         |           |
|    | Administer :   oral                                                |           |
| ĸ  | Initial Dispensing Period: days 🔽 Provider Eligible for Co-Payment |           |
|    | Provider: Sam Entwistle (SFE)                                      |           |
|    | Date of Issue: 06 Aug 2019 External Provider:                      |           |
| þ  | 🕐 Frequent Dispense 🔽 🔽 Long Term                                  |           |
|    | Confidential Generic Subst                                         | itution   |

| Sew Consultation                                   | 🚱 Patient Manager 🛛 🗆 🖾                                                                                         |  |  |  |  |  |
|----------------------------------------------------|----------------------------------------------------------------------------------------------------|--|--|--|--|--|
| Main More Audit                                    | Recalls Screening Accidents Out Box Inbox Clinical Template                                                     |  |  |  |  |  |
| ω                                                  | History Appointments Immunisation Contacts                                                                      |  |  |  |  |  |
| oti                                                | Patient Transactions A/c Holder Account Patient Tasks Forms                                                     |  |  |  |  |  |
| pje                                                | Daily Record Medications Classifications Medical Warnings Front Page                                            |  |  |  |  |  |
| <u>й</u>                                           |                                                                                                    |  |  |  |  |  |
| ω                                                  | 06 Aug 2019 (Tuesday) SFE                                                                                       |  |  |  |  |  |
| otic                                               | 8 1 30 - Chelopram zu Mg Tablet - Take 1 tdu mane                                                               |  |  |  |  |  |
| pje                                                | NMD Mar N                                                                                                    |  |  |  |  |  |
| 0                                                  | ePrescription-NMD-25VK6VGJ9B4X4864V7                                                                            |  |  |  |  |  |
|                                                    | 19 Jul 2013 (Friday) OFE                                                                                        |  |  |  |  |  |
| 🏽 🖺 🖹 🖳 🖉 🔛 🛎 🛛 NMD 🗇 🗍                            | B 1 14 - Amoxicillin 500 Mg + Clavulanic Acid 125 Mg Tablet - 1<br>e ePrescription-SFE-25VK6V7CXNWRJB7QT7 Jun 8 |  |  |  |  |  |
| Details P 🔺                                        | 02 Jul 2019 (Tuesday) SFE                                                                                       |  |  |  |  |  |
| 🖥 1 30 - Citalopram 20 Mg Tablet - Take 1 tds mane | 8 1 30 - Citalopram 20 Mg Tablet - Take 1 tds mane                                                              |  |  |  |  |  |
| e ePrescription-NMD-25VK6VGJ9B4X4864V7             | e Prescription-SFE-25VK6VG34K6RR1F622 Sep                                                                       |  |  |  |  |  |
|                                                    | 20 Jun 2019 (Thursday) SFE Oct                                                                                  |  |  |  |  |  |
|                                                    | 8 1 30 · Citalopram 20 Mg Tablet · Take 1 tds mane Nov                                                          |  |  |  |  |  |
|                                                    | 19 lun 2019 0u/adreadau) SEE                                                                                    |  |  |  |  |  |
| ·                                                  | TI Sun 2013 (Weunesudy) SPE                                                                                     |  |  |  |  |  |

In addition, the Author and Prescriber can be viewed in the View Single ePrescription screen.

| 0                           |                    |           | Ĝ              |       |        |         |            |         |        |      |
|-----------------------------|--------------------|-----------|----------------|-------|--------|---------|------------|---------|--------|------|
| 🛞 View Single ePrescription |                    |           |                |       |        |         |            |         |        | 23   |
|                             |                    |           |                |       |        |         |            |         |        |      |
| Prescriber: Sam Entwistle   | Prescribed Date:   | uesday, 6 | August 2019    |       | 1      | Status: | /alid      |         |        | _    |
| Author: Nurse Maud Dee      | SCID ID: 25        | SVK6VGJ:  | 3B 4×4864V7    |       | ]      |         |            |         |        |      |
| Sel Drug Name               | Q. Directions      | Prov      | Classification | SA No | Status |         | Restricted | Allow N | Amount | -    |
| Citalopram 20 Mg Tablet     | 30 Take 1 tds mane | SFE       |                |       | Active |         |            |         | 0.0    | IO 🗍 |
|                             |                    |           |                |       |        |         |            |         |        |      |

Example of an amended ePrescription by the prescriber below showing the new ePrescription with the Author and Prescriber now showing as Dr Sam Entwistle and the ePrescription barcode on screen with his initials SFE in front of it and the one Nurse Maude created crossed out.

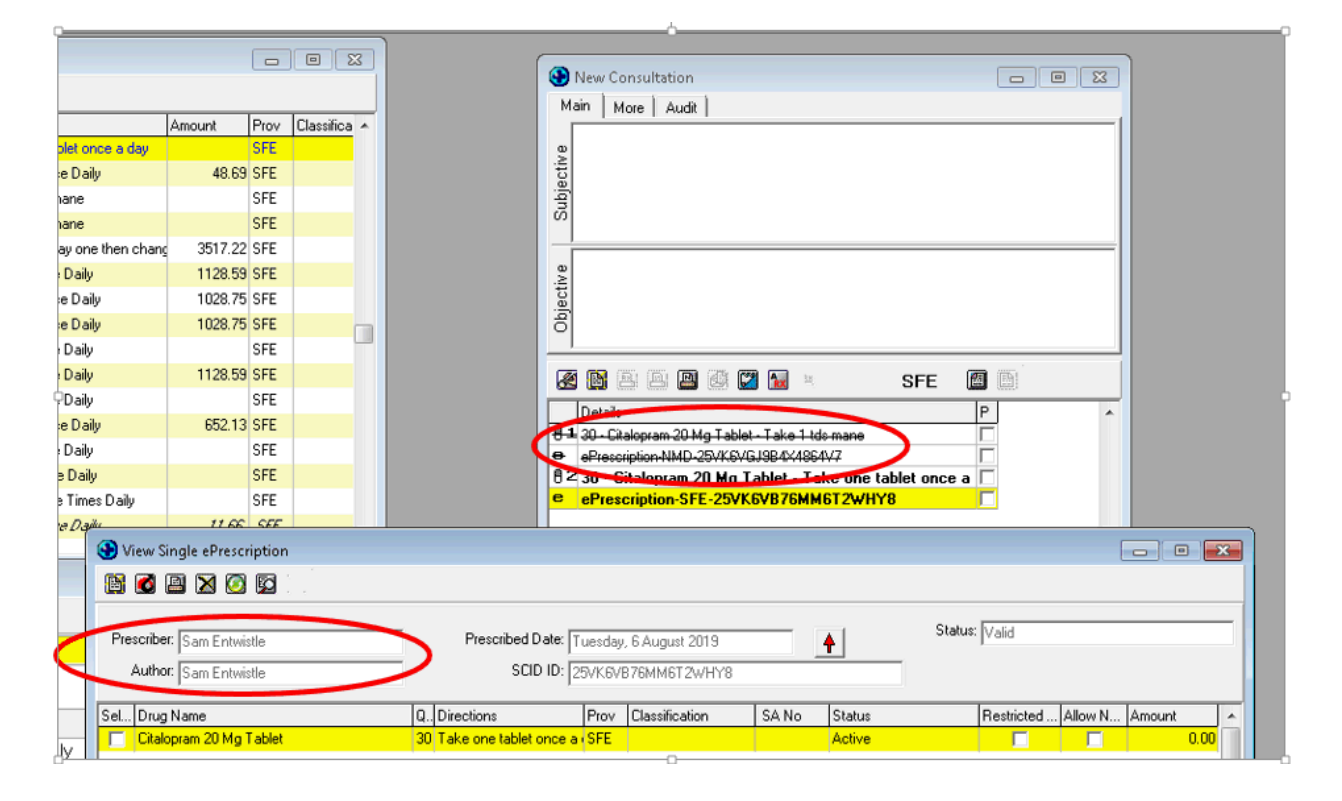